# コンビニ決済方法

コンビニ決済受付のお知らせメールを受信しましたら、以下の手順で各コンビニにて決済のお手続 きをお願いいたします。

なお、決済可能なコンビニは以下の通りです。 ※国内のコンビニに限る

- 1. セブンイレブン
- 2. ローソン、ミニストップ
- 3. ファミリーマート
- 4. セイコーマート

決済完了後は、決済完了のお知らせメールが届きます。そちらのメールの受信を持ちまして、決済完了と なります。

※メールが届かない場合は、迷惑メールに振り分けられていないかご確認ください。

それでも届かない場合は、コンビニ決済受付のお知らせメールに記載の問合せ窓口までお問い合わせ ください。

## 1. セブン-イレブンでの決済方法

①セブンイレブンのレジで、インターネットショッピングの代金支払いをしたい旨をお伝えください。

その後、払込票番号(13 桁)が記載されている画面(メール)を提示して、ご注文の代金をレジで現金または nanaco でお支払いください。

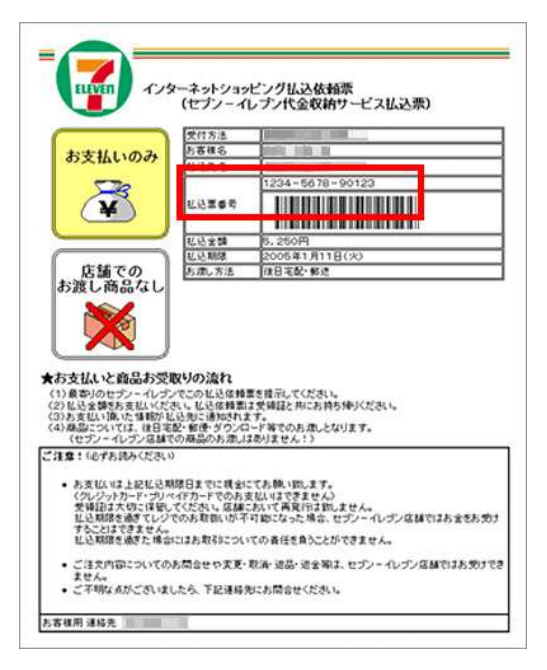

②「インターネットショッピング払込受領書(お客様控)」が発 行されますので、お受け取りください。

- ※「インターネットショッピング払込受領書(お客様控)」が領収書となります。大切に保管してください。
- ※「払込期限」までにお支払いをされない場合、払込票番号が無効になり、店頭でお支払いができなく なります。

## 2. ローソン・ミニストップでの決済方法

①「受付番号」とご注文時に入力された「電話番号」 をご用意のうえ、ローソンの Loppi 端末をご利用く ださい。

Loppi トップ画面左側の「各種番号をお持ちの方」 を選択してください。

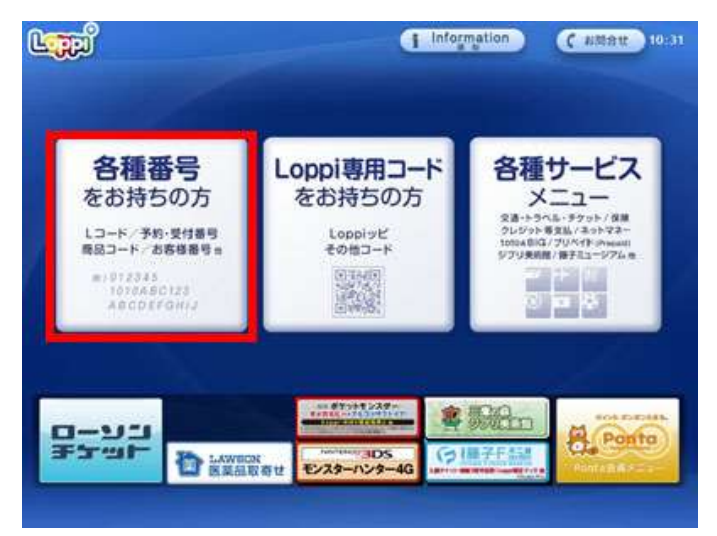

②メールに記載の「受付番号」(6 桁)を入力し、「次 へ」ボタンを押してください。

| an marka       | HERE               |                        |                  | C AMBU               |
|----------------|--------------------|------------------------|------------------|----------------------|
| 番号検索           |                    |                        |                  |                      |
| お持ちの番号 入力してく # | 号(商品番号、Lコー<br>ごさい。 | F、予約番号、受付              | 番号、お宮様番号、        | 支払いコードなど)を           |
|                |                    |                        |                  |                      |
|                |                    |                        |                  |                      |
| 456715         | ě.                 |                        |                  | Teres and the second |
| ſ              |                    | FFG                    | 123              |                      |
| 1              |                    |                        |                  | -26.72               |
| ł              |                    |                        |                  | () 文字 3 九            |
| 4              |                    |                        |                  | - action             |
| L              |                    |                        | - 0              |                      |
|                | 5                  | The second Free a      | alah ang ang ang |                      |
|                | ÷                  | 50177113 1 <b>/2~1</b> | ボタンを押してくた        | are 12 18 V          |
|                |                    |                        |                  |                      |

③ご注文時に入力された「電話番号」を入力し、「次 へ」ボタンを押してください。

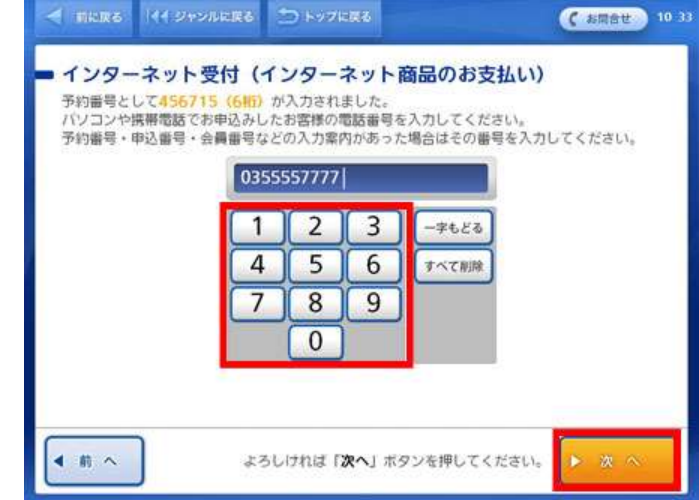

④お客様のご注文内容の確認画面が表示されます。 内容をご確認のうえ、「了解」ボタンを押してください。

| ★ NCR6 (** 9F57KR6 ○ F57KR6<br>1 インターネット受付 |                   | ( ) | Mat            |
|--------------------------------------------|-------------------|-----|----------------|
| お申し込み内容をご確認ください。                           |                   |     |                |
| 受打番号 : 1038                                |                   |     |                |
| 83885 3238855                              |                   |     |                |
|                                            |                   |     |                |
|                                            | ( off             |     | 1.050/9        |
|                                            |                   |     |                |
| 7900                                       | 季数料 (送料等)         |     | 315円           |
| X                                          | 手数料 (送料等)<br>念計金額 | -   | 315円<br>1,365円 |

⑤Loppi 端末より「申込券」が発券されます。

「申込券」を持って、30分以内にレジにて現金で代金 をお支払いください。

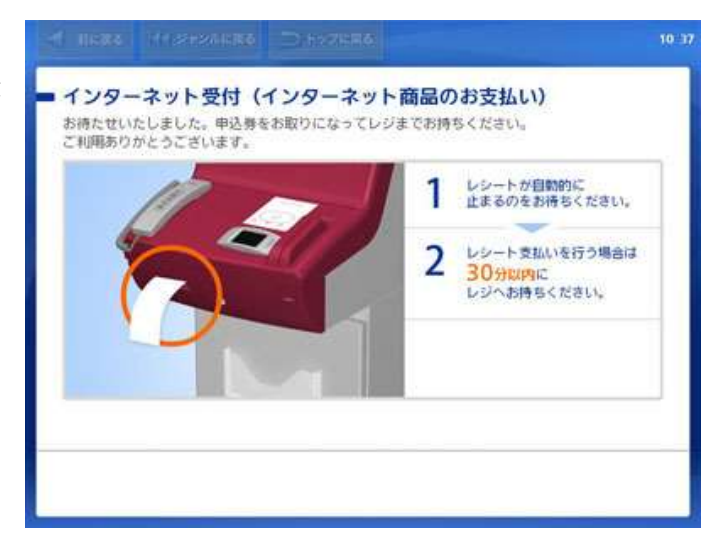

⑥代金と引き換えに「領収書」をお渡しいたします。大切に保管してください。

| 領収日<br>収納内額             | 2003年10月17日<br>12345-9            | 時間 12時23分                   |                      |                    | 検収印   |
|-------------------------|-----------------------------------|-----------------------------|----------------------|--------------------|-------|
| 申込‰.<br>受付番号:<br>お客様氏名: | 1006272904421019<br>4138          |                             | お申込商品代金<br>手数料(送料等)  | 3, 150円<br>158円    | 収納日付印 |
| 免行者                     | 03-0070-1204                      |                             | 合計金額<br>(内消費税        | 3,308円<br>158円 含む) |       |
| お問い合わせる                 | 【話番号: 03-1234-1<br>受付時間: 10:00~17 | 9876 メールアドレン<br>7:00 ホームページ | ス: support®xxx<br>ジ: | . ne. jp           |       |

## 3. ファミリーマートでの決済方法

①決済受付メール記載の「企業コード」と「注文番号」をご用意のうえ、お近くのファミリーマートのマルチコピー機をご利用ください。

マルチコピー機トップ画面左側の「代金支払い」を 選択してください。

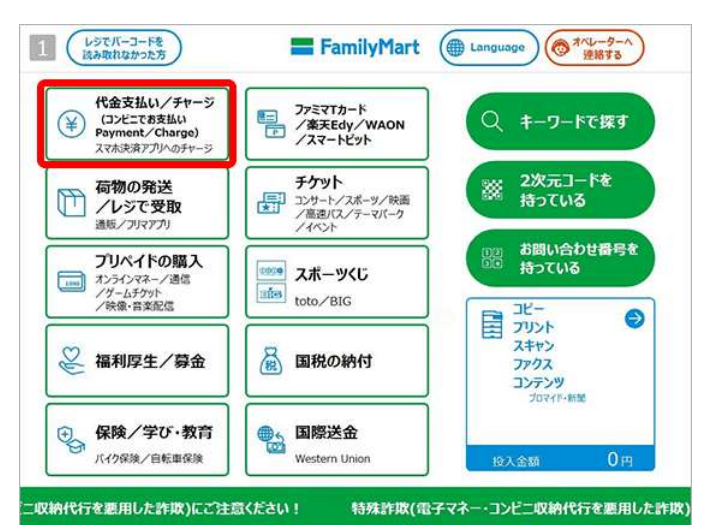

②「次へ」を押してください。

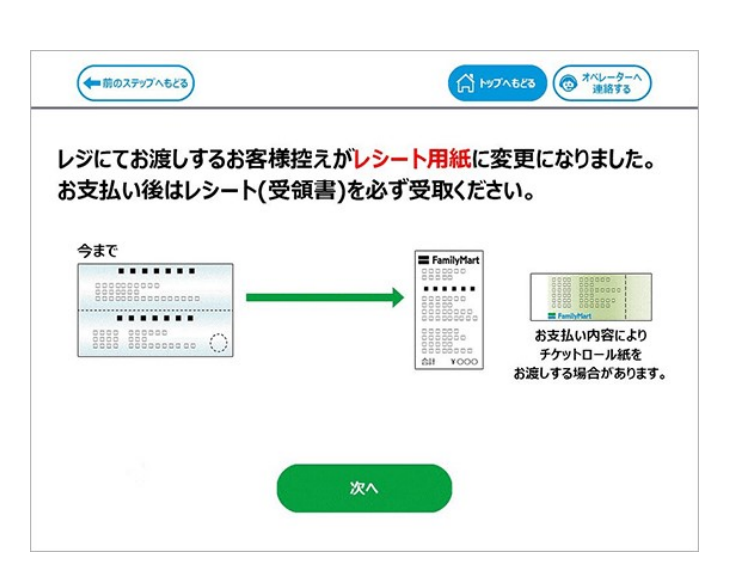

③「番号入力」を選択してください。

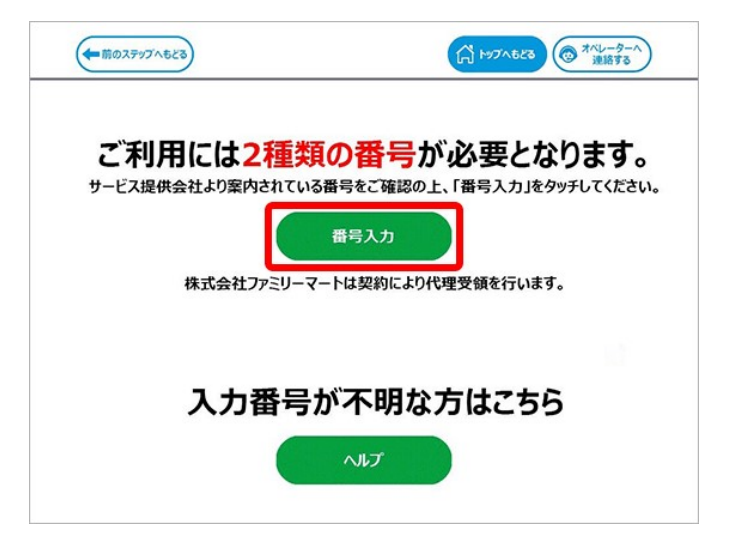

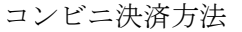

④第1番号入力画面に、メール記載の「企業コード」 を入力してください。

|      |     |          |   |   |    |   | _   |     |            |            |  |
|------|-----|----------|---|---|----|---|-----|-----|------------|------------|--|
|      |     |          |   |   |    |   |     |     | すべて<br>クリア | ー文字<br>クリア |  |
|      |     |          |   |   |    |   |     |     |            |            |  |
| 大文字/ | 小文字 | ÷        |   |   |    |   |     |     |            |            |  |
|      |     | -        |   |   |    |   |     | -   |            |            |  |
| A    | в   | С        | D | E | FG |   | 1 2 | 2 3 |            |            |  |
| H    | 1   | J        | к | L | MN |   | 4 8 | 5 6 | Ĩ.         |            |  |
|      |     |          |   |   |    | 1 |     |     | 1          |            |  |
| U    | P   | <b>U</b> | H | 5 |    |   | 7 8 | 3 9 |            |            |  |

⑤第2番号入力画面に、メール記載の「注文番号」 を入力してください。

| 各種番号入力<br>第2番号入力画面                                               | Arath. stellin.<br>FamilyMart |
|------------------------------------------------------------------|-------------------------------|
| お手持ちの番号を確認のうえ入力し「OK」を押してください。                                    |                               |
| 申込時の電話番号を市外局番からハイフン「-18除いて入力<br>予約番号・申込番号・会員番号などの入力案内があった場合はその番号 | っしてください。<br>きを入力してください。       |
|                                                                  |                               |
|                                                                  |                               |
| 大文学/小文字                                                          |                               |
| ABCDEFG                                                          | 123                           |
| HJJKLMN                                                          | 4 5 6                         |
| <b>PQRSTU</b>                                                    | 789                           |
| V W X Y Z                                                        |                               |
|                                                                  |                               |
| していたい しょう しょう しょう しょう しょう しょう しょう しょう しょう しょう                    |                               |

⑥ご注意事項を確認の上、「OK」を押してください。

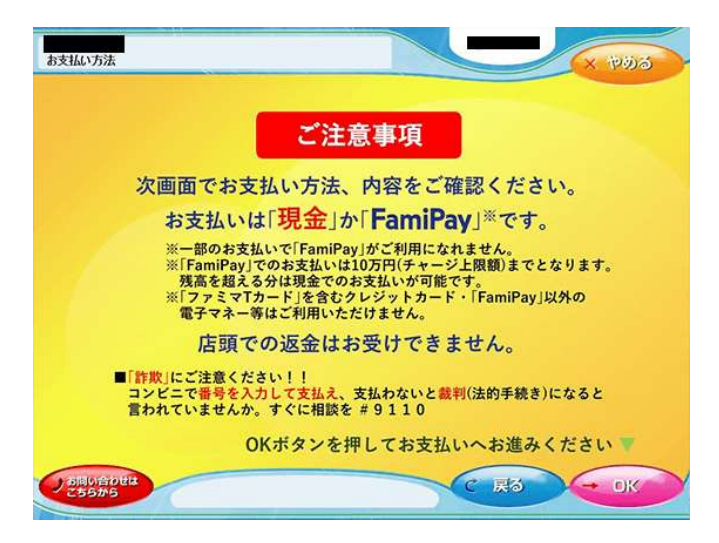

⑦ご注文内容を確認の上、「OK」を押してください。

| お客様氏名                      |      |         |
|----------------------------|------|---------|
| サイト名称                      |      |         |
| 商品一式                       | 1    | 66000 P |
| お支払いは<br>「現金」か「FamiPay」です。 |      |         |
|                            | 合計金額 | 66000 P |

⑧マルチコピー機より「申込券」が発券されます。

「申込券」を持って、30分以内にレジで現金またはファミペイで代金をお支払いください。

⑨代金と引き換えに「領収書」をお渡しいたします。大切に保管してください。

| <b>Fan</b>                                                                                                    | nilyMart                                      |
|----------------------------------------------------------------------------------------------------|-----------------------------------------------|
| 電話:03-1234-5                                                                                                    | 678                                           |
| 2020年11月21日                                                                                                    | (土) 14:11<br>責No.999                          |
| を客様情報:<br>受付番号 15152<br>氏名 デスト<br>09012                                                                                                    | 9 音<br>8<br>5 太郎様<br>345678                   |
| サービス提供企業                                                                                                    | <b>送名称</b> :                                  |
| 受領日時:<br>2020年11月21日<br>お問い合わせ先:<br>電話番号 03-123<br>受付時間 10:00-<br>メールアドレス                                                                                                    | (±) 14:11<br>4-9999<br>-24:00<br>test@        |
| jp<br>ホームページ ht                                                                                                    | tp://                                         |
| . Jp<br>サイトからのおし<br>収納業務:<br>お問い合わせ用:<br>申込No 09510720<br>                                                                                                    | ノらせ<br>ユード:<br>201215125713                   |
| 四部<br>市<br>市<br>市<br>ご<br>新<br>品<br>代<br>金<br>手<br>数<br>料<br>(送<br>料<br>等)<br>外<br>税<br>分<br>消<br>費<br>税<br>く<br>消<br>費<br>税<br>く<br>消<br>費<br>税<br>く<br>消<br>費<br>税<br>く<br>、<br>当<br>等<br>) | ¥54,300<br>¥500<br>¥200<br>¥2,000)<br>¥55,000 |
| ※収)<br>収入印紙は裏面に                                                                                                    | 〔印紙※<br>〕貼付されています                             |

## 4. セイコーマートでの決済方法

①「お支払い受付番号」とご注文時に入力された「電話番号」をご用意の上、セイコーマート店頭のレ ジで「インターネット支払い」と告げてください。

②「お支払い受付番号」(6桁)を入力し、「登録」ボタンを押して ください。

※お客様側に表示されているレジ操作画面で、お客様ご自身で 操作を行います。

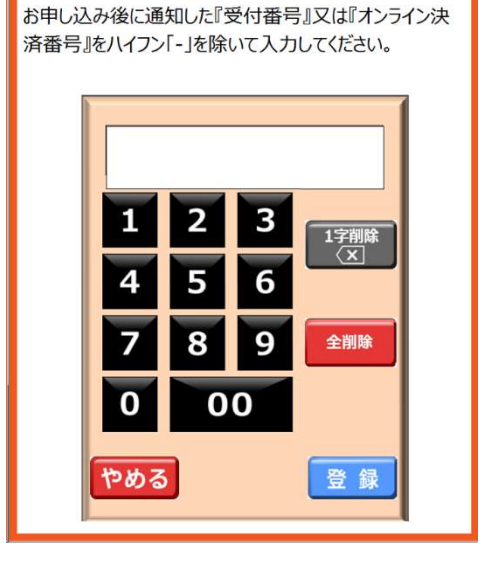

インターネット等の代金支払い

③ご注文時に入力された「電話番号」を入力し、「登録」ボタン を押してください。

## インターネット等の代金支払い

お客様の確認番号(電話番号・予約番号・申込番号・ 会員番号等)を入力してください。

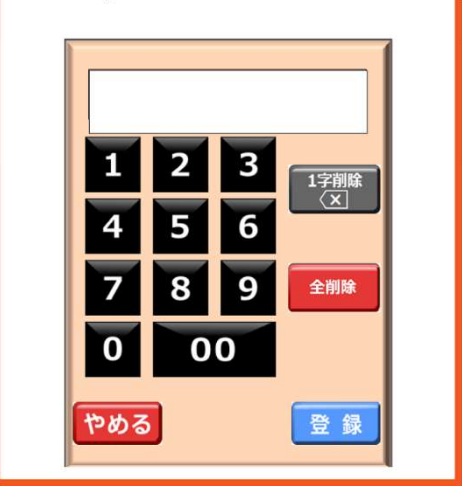

コンビニ決済方法

| ④お客様のご注文内容 | の確認  | 認画面が表示されます。  |
|------------|------|--------------|
| 内容をご確認のうえ、 | 「OK」 | ボタンを押してください。 |

| インターネット等の代金支払い                                                        |
|-----------------------------------------------------------------------|
| お申込み内容はこちらでよろしいですか?                                                   |
| お取引先:                                                                 |
| お支払い金額:1000円                                                          |
| (内、消費税:100円)                                                          |
|                                                                       |
|                                                                       |
| 現金のみのお支払いに限ります。<br>お支払い後の返金はできないのでご注意ください。<br>セイコーマートは契約により代理受領を行います。 |
| キャンセル 0 K                                                             |

⑤レジにて現金で代金をお支払いください。 代金と引き換えに「領収書」をお渡しいたします。大切に保管してください。

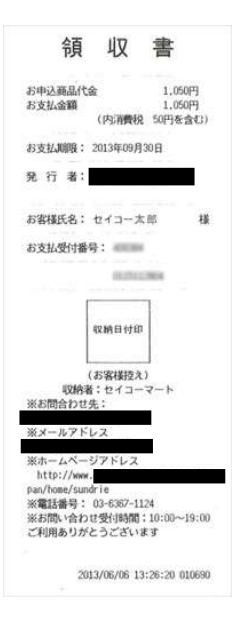